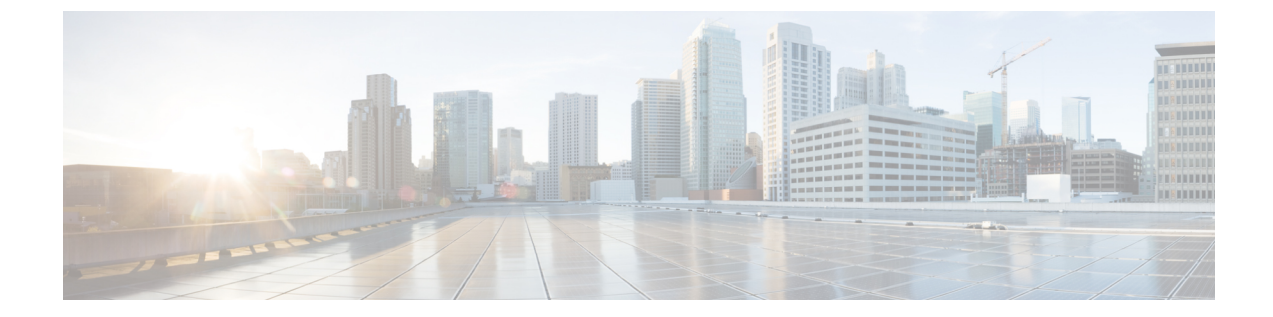

# アプリケーション サーバの設定

- アプリケーション サーバの概要, 1 ページ
- アプリケーション サーバの前提条件, 1 ページ
- アプリケーションサーバのタスクフロー, 1 ページ

### アプリケーション サーバの概要

アプリケーション サーバの機能を使用して、Cisco Unified Communications Manager とオフクラス タ、Cisco Unity Connection や Cisco Emergency Responder などの外部アプリケーション間の関連付 けを維持します。アプリケーション サーバは、Cisco Unified Communications Manager と Cisco WebDialer などのアプリケーション間の情報も同期します。

## アプリケーション サーバの前提条件

ſ

Cisco Unity と Cisco Unity Connection については、AXL Web サービスが Cisco Unity と Cisco Unity Connection サーバと通信するように設定されている Cisco Unified Communications Manager ノード で実行されていることを確認します。

## アプリケーション サーバのタスク フロー

設定するアプリケーション サーバの種類に応じて、次のいずれかのタスクを実行します。

|            | コマンドまたはアク<br>ション                    | 目的                                                                                                    |
|------------|-------------------------------------|----------------------------------------------------------------------------------------------------|
| ステッ<br>プ1  | アプリケーションサー<br>バの設定, (2ペー<br>ジ)      | 安全に参加し、相互運用し、クラスタ内で情報を共有するため<br>に使用するアプリケーション サーバを設定します。                                                                                                    |
| ステッ<br>プ 2 | Cisco WebDialer サーバ<br>の設定, (3 ページ) | ユーザが入力できる文字数が制限される [WebDialers のリスト<br>(List of WebDialers)]サービスの代替手段として、Cisco<br>WebDialer アプリケーションサーバを設定します。[アプリケー<br>ションサーバの設定 (Application Server Configuration)]ウィン<br>ドウで Cisco WebDialer アプリケーションサーバを追加したら、<br>Cisco WebDialer Web サービスの [サービス パラメータの設定<br>(Service Parameter Configuration)]ウィンドウの [WebDialers<br>のリスト (List of WebDialers)]フィールドにこのサーバが表示<br>されます。Cisco WebDialer の設定に関する詳細は、http://<br>www.cisco.com/c/en/us/support/unified-communications/<br>unified-communications-manager-callmanager/<br>products-installation-and-configuration-guides-list.html の『Feature<br>Configuration Guide for Cisco Unified Communications Manager』<br>を参照してください。 |

### アプリケーション サーバの設定

安全に参加し、相互運用し、クラスタ内で情報を共有するために使用するアプリケーションサー バを設定します。

#### 手順

- **ステップ1** Cisco Unified CM の管理から、[システム (System)]>[アプリケーション サーバ (Application Server)]の順に選択します。
- **ステップ2** [新規追加(Add New)] をクリックします。
- **ステップ3** [アプリケーションサーバタイプ (Application Server Type)]ドロップダウンリストから、次のいずれかのサーバオプションを選択します。
  - Cisco Unity Voice Mail 4.x 以降
  - Cisco Unity Connection
  - CUMA プロビジョニング サーバ
  - •CER ロケーション管理

・リモート システム ログ サーバ

**ステップ4** [Next] をクリックします。

- **ステップ5** [アプリケーションサーバの設定(Application Server Configuration)]ウィンドウで各フィールドを 設定します。フィールドとその設定オプションの詳細については、オンラインヘルプを参照して ください。
- **ステップ6** [保存 (Save)]をクリックします。

### Cisco WebDialer サーバの設定

ユーザが入力できる文字数が制限される [WebDialers のリスト(List of WebDialers)] サービスの 代替手段として、Cisco WebDialer アプリケーションサーバを設定します。[アプリケーションサー バの設定(Application Server Configuration)] ウィンドウで Cisco WebDialer アプリケーションサー バを追加したら、Cisco WebDialer Web サービスの [サービス パラメータの設定(Service Parameter Configuration)] ウィンドウの [WebDialers のリスト(List of WebDialers)] フィールドにこのサー バが表示されます。Cisco WebDialer の設定に関する詳細は、http://www.cisco.com/c/en/us/support/ unified-communications/unified-communications-manager-callmanager/ products-installation-and-configuration-guides-list.html の『*Feature Configuration Guide for Cisco Unified Communications Manager*』を参照してください。

#### 手順

- **ステップ1** Cisco Unified CM の管理から、[システム (System)]>[アプリケーション サーバ (Application Server)]の順に選択します。
- **ステップ2** [新規追加(Add New)]をクリックします。
- **ステップ3** [アプリケーション サーバ タイプ (Application Server Type)] ドロップダウン リストから、[Cisco Web Dialer] を選択し、[次へ (Next)] をクリックします。
- **ステップ4** [ホスト名/IP アドレス(Host name/IP Address)] フィールドに、WebDialer サーバのホスト名また は IP アドレスを入力します。
- ステップ5 [リダイレクタノード(Redirector Node)]ドロップダウンリストから、[<なし>(<None>)]か、
  特定の Unified Communications Manager ノードを選択します。
  [<なし>(<None>)]の場合は、WebDialer サーバがすべてのノードを対象にすることを示します。

1

- **ステップ6** [保存 (Save)] をクリックします。
- **ステップ7** Cisco Unified Serviceability で[ツール (Tools)]>[コントロール センター 機能サービス (Control Center Feature Services)]を選択します。
- **ステップ8** [Cisco WebDialer Web サービス (Cisco WebDialer Web Service)]オプションボタンをクリックします。
- ステップ9 [再起動 (Restart)]をクリックします。